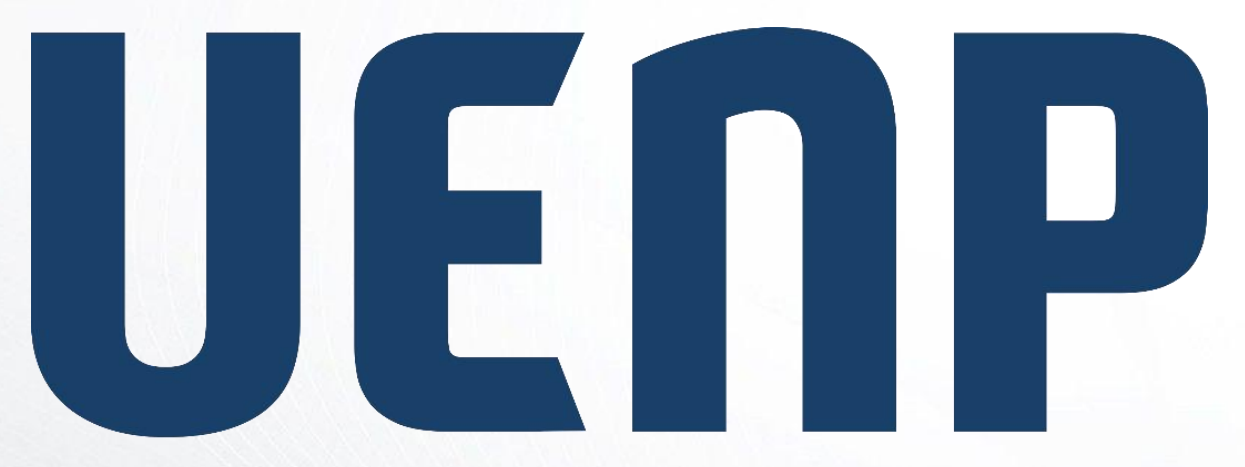

### Universidade Estadual do Norte do Paraná

ORIENTAÇÃO

Suap

sistema unificado de

administração pública

# Agendamento de Viagens

# Agendamento

 Basta seguir o caminho: Menu lateral, à esquerda:: Administração :: Frota ::Viagens Agendamentos.

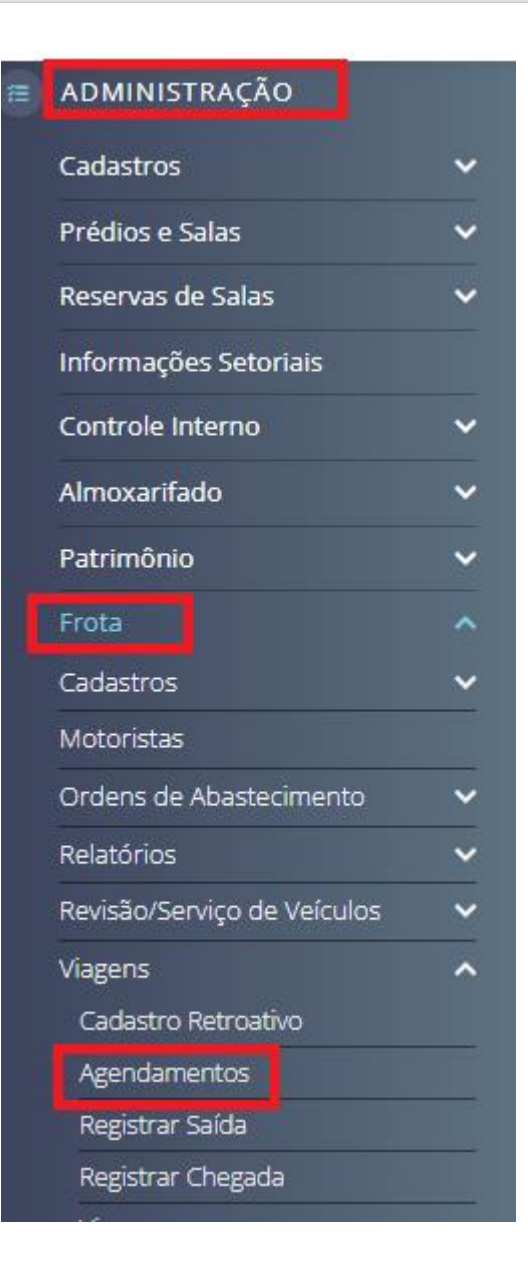

• Em seguida clique em Adicionar Agendamento de Viagem.

| ENDAM | ENTOS DE VIAGE | NS      | Adicionar Agendamento de V | Viagem Ver no Calendái |
|-------|----------------|---------|----------------------------|------------------------|
| TROS  |                |         |                            |                        |
| XTO:  | CAMPUS:        | SETOR:  | SITUAÇÃO:                  |                        |
|       | Q Todos        | Q Todos | Q Todos                    | Filtrar                |
|       |                |         |                            |                        |
|       |                |         |                            |                        |

# Agendamento

 Preencha as informações do agendamento e clique em Salvar.

#### ADICIONAR AGENDAMENTO DE VIAGEM

\* SOLICITANTE:

Bruna Juliana dos Santos

\* OBJETIVO:

O caracteres informados.

\* FINALIDADE DE USO:

Atividades Acadêmicas

\* DESTINO:

Q. Escolha uma opção

\* SAÍDA:

dd/mm/aaaa --:--:--

Data/hora Prevista da Salda

\* CHEGADA:

dd/mm/aaaa --:--:--

Data/hora Prevista da Chegada

\* CONDUTOR:

🔍 Escolha uma opção

Selecione o motorista resposável pela condução do veiculo

\* TELEFONE DO RESPONSÁVEL:

# Agendamento

 Novamente basta seguir o caminho: Menu lateral, à esquerda:: Administração :: Frota:: Viagens::Registrar Saída.

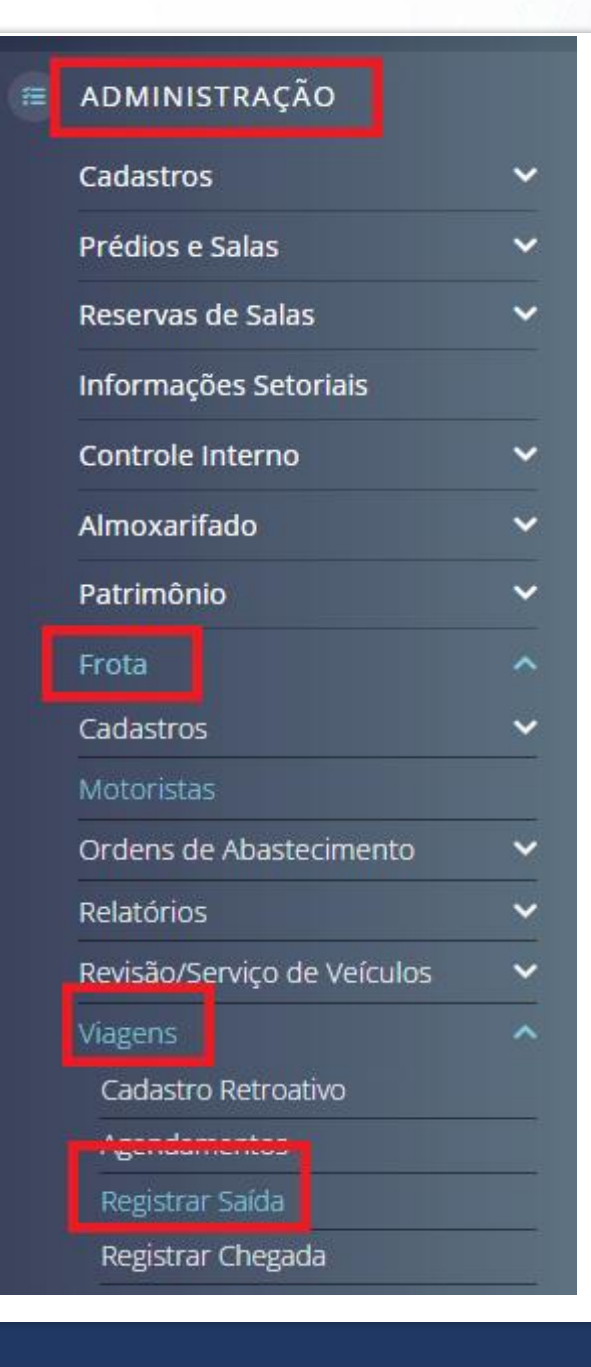

• Em seguida clique em Registrar Saída.

### **VIAGENS AGENDADAS**

Veículos do Campus

Todos os veículos

#### Total de 1 item

| ID    | SOLICITANTE                 | CAMPUS DO<br>SOLICITANTE | VEÍCULO                                | DATA DE<br>SAÍDA | DATA DE<br>CHEGADA | OPÇÕES          |
|-------|-----------------------------|--------------------------|----------------------------------------|------------------|--------------------|-----------------|
| 56    | Bruna Juliana dos<br>Santos | RE                       | ALY-6477 Volkswagen Volkswagen<br>(RE) | 15/04/2025 08:17 | 17/04/2025 08:17   | Registrar Saída |
| Total | de 1 item                   |                          |                                        |                  |                    |                 |

• Preencha as informações obrigatórias e salve.

| * HODÔMETRO:                                                                        |  |  |  |  |  |
|-------------------------------------------------------------------------------------|--|--|--|--|--|
| Kmirodados                                                                          |  |  |  |  |  |
| PASSAGEIROS:                                                                        |  |  |  |  |  |
| Q, Escolha uma ou mais opçõ                                                         |  |  |  |  |  |
| TURMA:                                                                              |  |  |  |  |  |
| Q. Escolha uma opção                                                                |  |  |  |  |  |
| Selecione uma turma para adicionar todos os alunos como passageiros                 |  |  |  |  |  |
| DIÁRIO:                                                                             |  |  |  |  |  |
| Q Escolha uma opção                                                                 |  |  |  |  |  |
| Para encontrar um diário entre com a sigla do componente ou o id do diário.         |  |  |  |  |  |
| ALUNOS:                                                                             |  |  |  |  |  |
| Informe uma fista de matrículas separadas por virgulas para adicionar vários alunos |  |  |  |  |  |

OBSERVAÇÕES:

 Novamente basta seguir o caminho: Menu lateral, à esquerda:: Administração :: Frota :: Frota::Viagens::Registrar Chegada.

#### ADMINISTRAÇÃO Cadastros × Prédios e Salas × Reservas de Salas × Informações Setoriais Controle Interno × Almoxarifado × Patrimônio ~ Frota Cadastros × Motoristas Ordens de Abastecimento ~ Relatórios × Revisão/Serviço de Veículos × Cadastro Retroativo Agendamentos Registrar Saída

• Clique em Registrar Chegada.

Início 🔰 Viagens Iniciadas

### **VIAGENS INICIADAS**

Veículos do Campus Toc

Todos os Veículos

#### Total de 5 itens

| ID | SOLICITANTE              | CAMPUS DO SOLICITANTE | MOTORISTAS               | VEÍCULO                             | DATA DE SAÍDA       | OPÇÕES            |
|----|--------------------------|-----------------------|--------------------------|-------------------------------------|---------------------|-------------------|
| 99 | Bruna Juliana dos Santos | RE                    | Bruna Juliana dos Santos | AQX-4995 Volkswagen Volkswagen (RE) | 09/05/2025 12:30:20 | Registrar Chegada |

#### Preencha as informações e clique em Salvar.

#### **REGISTRAR CHEGADA**

#### DADOS DA VIAGEM

 Motoristas
 Bruna Juliana dos Santos

 Veículo
 AQX-4995 Volkswagen Volkswagen

 Hodômetro (Saída)
 415464 km

 Data da Saída
 09/05/2025 12:30

 Passageiros

#### FORMULÁRIO DE REGISTRO

\* DATA E HORA:

10/05/2025 12:30:24

\* HODÔMETRO:

Valor mostrado no hodômetro na chegada

**OBSERVAÇÕES:** 

0 caracteres informados.

Salvar